# Conhecimento

bematech E

(1)

ēlo

ATENTO

bematech

# **Impressoras Não Fiscais**

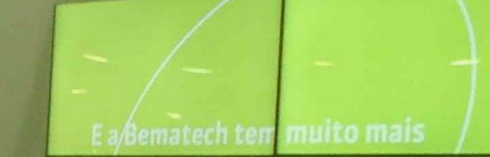

FOOD SERVICE

# Confidencialidade

"Este documento foi desenvolvido pela **Fábrica do Conhecimento** e o acesso está autorizado exclusivamente para os **Colaboradores e Prestadores de Serviços da Organização Bematech**"

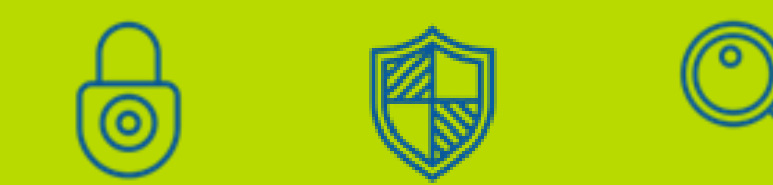

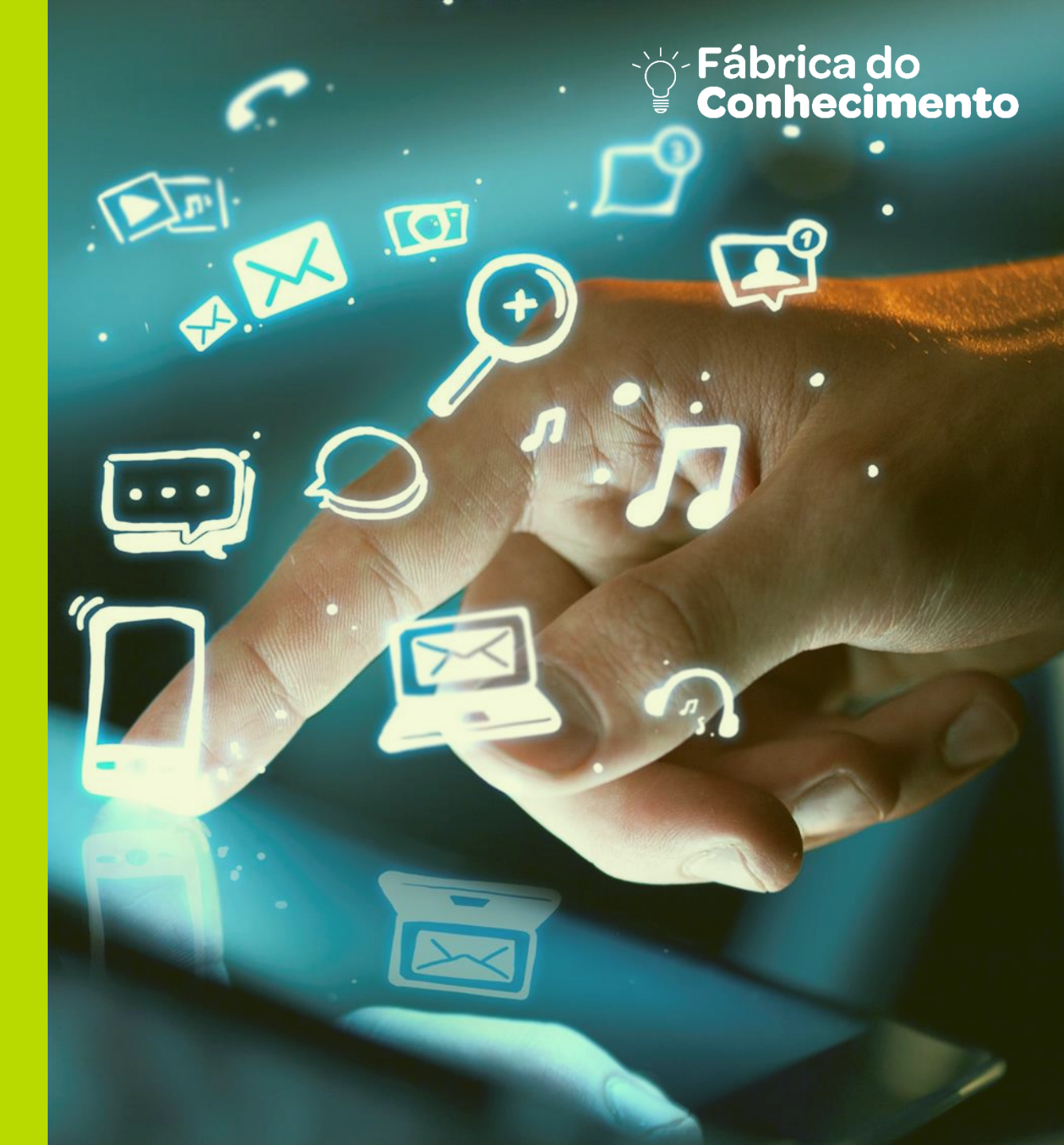

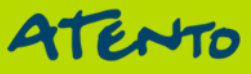

## Objetivo

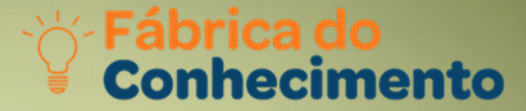

Orientações sobre Características de Impressoras Matriciais, Térmicas e Impressoras de Cheque.

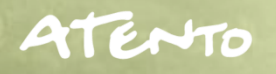

1. MP-20 MI Ficha Técnica Diferenciais de Mercado

Agenda

- 2. Instalação em modo GENERIC TEXT ONLY (Vista e Seven)
- 3. Instalação em modo GENERIC TEXT ONLY (Windows XP)
- 4. GENERIC TEXT ONLY para comunicação USB

#### 5. MP TH 2500 Impressora térmica de Recibos

Características Ficha Técnica Diferenciais de Mercado MP TH 2500 Interfaces

6. MP TH 4200 Impressora Térmica de Recibos Características Ficha Técnica Diferenciais de Mercado

#### 7. DP-20 Impressoras de Cheques Diferenciais de Mercado

**Configurações Diversas** 

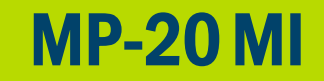

**Robustez**: mecanismo de impressão matricial que imprime documentos em até 3 vias, com vida útil da cabeça de impressão para até 120 milhões de caracteres.

**Compatibilidade**: utilize os sets de comandos Bematech e DLLs para Windows a fim de facilitar a integração com os sistemas de gestão aplicativos do mercado.

Autenticação: autentica até 7 vias de documentos.

**Cópia de documentos**: permite a cópia de documentos até duas vias, utilizando bobinas de papel matricial com carbono.

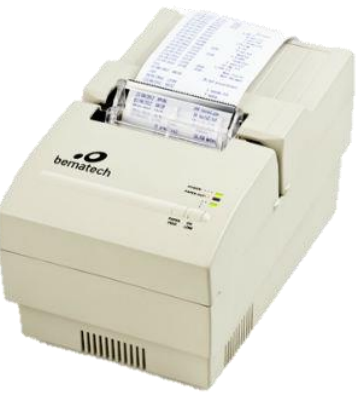

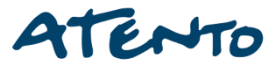

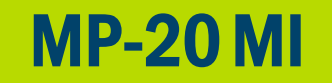

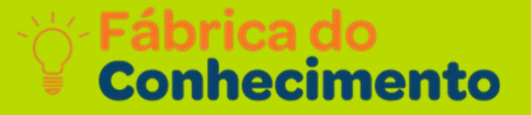

### Ficha Técnica:

- Velocidade de impressão de 2,2 lps ou 2,7 lps;
- > Impressão unidirecional ou bidirecional;
- > Tabela de caracteres: ABICOMP e CODEPAGE 850;
- > Autenticação: até 7 vias de documentos;
- Drivers: DLL 16/32 bits para Windows.

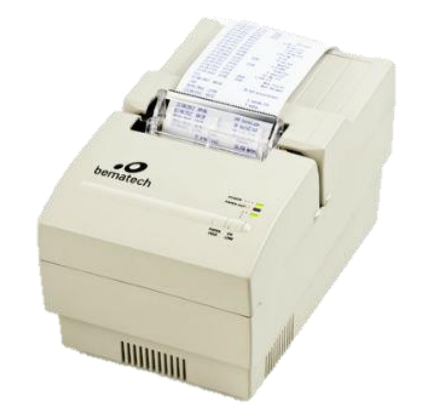

### **Diferenciais:**

- Conta com mecanismo de impressão robusto de 9 agulhas, que permite a impressão de até 3 vias e autenticação de até 7 vias de documentos;
- > Interfaces de comunicação Paralela e Serial DB-25, residentes no equipamento;
- > DLL 16/32 bits que facilita a integração com aplicações de mercado;
- > Devido a sua robustez, este modelo é muito utilizado dentro de cozinhas de restaurantes.

### Atento

# Instalação

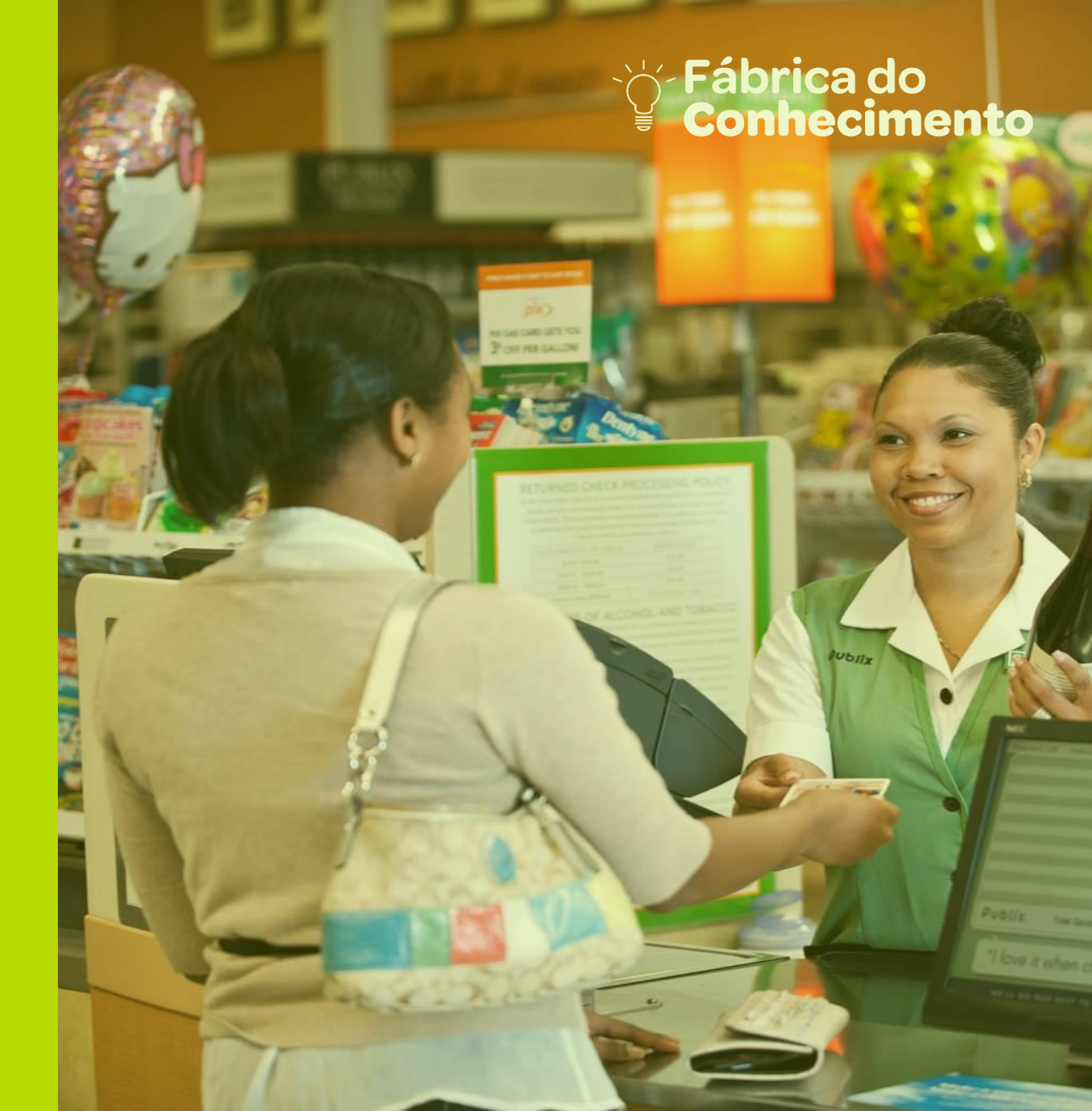

## Instalando a Impressora pelo modo Generic Text only

Fábrica do Conhecimento

Realizado o procedimento de tentativa de impressão pelo nosso software e mesmo assim apresenta problemas, devemos fazer um teste de impressão pelo modo generic text only, que nada mais é do que um modo de impressão simples sem caracteres especiais e imagens.

Esse procedimento é feito pelo próprio Windows e não necessita de drivers para isso.

Windos Vista e Seven

1° Clique em Iniciar > Dispositivos e Impressoras.

![](_page_7_Picture_6.jpeg)

### 2° Clique na opção > Adicionar uma impressora.

![](_page_8_Picture_3.jpeg)

### 3° Clique na opção > Adicionar uma impressora.

![](_page_8_Picture_5.jpeg)

### 4° Clique na opção "Com Disco".

| 🕒 🖶 Adi | cionar Impressora                                                                                                    |
|---------|----------------------------------------------------------------------------------------------------|
| Instal  | ar o driver de impressora                                                                                                    |
| -       | Escolha sua impressora na lista. Clique em Windows Update para ver mais modelos.<br>Para instalar o driver em um CD de instalação, clique em Com Disco. |
| O Wir   | dows está atualizando a lista de impressoras. Isso pode levar alguns minutos.                                                                           |
|         | Windows Update         Com Disco                                                                                                    |
|         | <u>Avançar</u> Cancelar                                                                                                    |

### 5° Selecione a opção "Generic/Text Only".

![](_page_9_Picture_5.jpeg)

## Instalando a Impressora pelo modo Generic Text only

#### Fábrica do Conhecimento

| 6° Digite o nome da impressora.                                                                     | Compartilhamento de Impressora                                                                                                    |
|----------------------------------------------------------------------------------------------------|----------------------------------------------------------------------------------------------------|
| 🚱 🖶 Adicionar Impressora                                                                            | Se você deseja compartilhar esta impressora, forneça um nome de compartilhamento. Você pode usar o<br>nome sugerido ou digitar um novo. O nome de compartilhamento será visível a outros usuários da rede.<br><u>Não compartilhar esta impressora</u> |
| Digitar o nome de uma impressora                                                                    | © Compartilhar a impressora para que outras pessoas na rede possam localizá-la e usá-la         Nome de<br>compartilhamento:         Local:                                                                                                    |
| Impressora:<br>Generic / Text Only<br>A impressora será instalada com o driver Generic / Text Only. | Comentário:<br>Avançar Cancelar                                                                                                    |

7° Caso a impressora não for compartilhada, selecione não compartilhar a impressora.
 Nos casos em que for compartilhada, selecione compartilhar a impressora para que as outras pessoas da rede possam localizar – lá.

# 8° Selecione a opção definir como impressora padrão.

| 9 | 🖶 Adicionar Impressora                                                                                                    |
|---|----------------------------------------------------------------------------------------------------|
|   | Você adicionou Generic / Text Only com êxito                                                                                                    |
|   | ☑ Definir esta impressora como padrão                                                                                                    |
|   | Para verificar se a impressora está funcionando corretamente, ou para exibir informações de solução de<br>problemas da impressora, imprima uma página de teste.<br>Imprimir página de <u>t</u> este |
|   | Concluir Cancelar                                                                                                    |

# 9° Pronto agora a sua impressora está configurada.

|                                     | R           |                           | K                                            |                                  |            |
|-------------------------------------|-------------|---------------------------|----------------------------------------------|----------------------------------|------------|
| 1619w                               | BEMATECH-PC | Dell QuietKey<br>Keyboard | USB Optical<br>Mouse                         |                                  |            |
| <ul> <li>Impressoras e F</li> </ul> | axes (6)    |                           |                                              |                                  |            |
|                                     |             |                           |                                              |                                  |            |
| Enviar para o<br>OneNote 2007       | Fax         | Generic / Text<br>Only    | Microsoft Office<br>Document Image<br>Writer | Microsoft XPS<br>Document Writer | MP-4200 TH |

![](_page_12_Picture_1.jpeg)

### 1° Clique em Iniciar e em seguida selecione "Impressoras e Aparelhos de Fax".

![](_page_12_Picture_3.jpeg)

![](_page_12_Picture_4.jpeg)

![](_page_12_Picture_5.jpeg)

#### Fábrica do Conhecimento

### 3° Ira aparecer essa tela de boas vindas, clique em avançar para prosseguir com o assistente.

#### Assistente para adicionar impressora

![](_page_13_Picture_4.jpeg)

Bem-vindo ao 'Assistente para adicionar impressora'

Este assistente o ajuda a instalar uma impressora ou a estabelecer conexões com impressoras.

> Se você tiver uma impressora Plug and Play conectada através de uma porta USB (ou qualquer outra porta que possa ser conectada com a máquina ligada, como IEEE 1394, infravermelha etc.), não precisa usar este assistente. Clique em 'Cancelar' para fechar o assistente e conecte o cabo da impressora ao computador ou aponte a impressora para a porta infravermelha. Ligue a impressora. O Windows instalará automaticamente a impressora para você.

Para continuar, clique em 'Avançar'.

< Voltar

<u>Avançar</u> Cancelar

4° Selecione sempre a opção, impressora local conectada a este computador. Não marque a opção de baixo.

#### Assistente para adicionar impressora

Impressora local ou de rede

O assistente precisa saber o tipo de impressora a ser configurada.

![](_page_13_Picture_15.jpeg)

Cancelar

Selecione a opção que descreve a impressora a ser usada:

Impressora local conectada a este computador

Detectar e instalar automaticamente a impressora Plug and Play

Uma impressora de rede ou conectada a outro computador

![](_page_13_Picture_20.jpeg)

Para configurar uma impressora de rede não conectada a um servidor de impressão, use a opção "Impressora local".

![](_page_13_Picture_22.jpeg)

Fábrica do Conhecimento

5° No nosso exemplo selecionamos a porta Com 1 para o cabo padrão rs232, mas caso sua impressora for USB selecione a opção USB nesse assistente.

| Assistente para adicionar impressora                                                                                                    |  |  |  |  |
|----------------------------------------------------------------------------------------------------|--|--|--|--|
| Selecione uma porta de impressora<br>Os computadores se comunicam com as impressoras através de portas.                                                   |  |  |  |  |
| Selecione a porta de impressora desejada. Se a porta não estiver na lista, você pode<br>criar uma nova porta.                                             |  |  |  |  |
| ⊙ <u>U</u> sar a seguinte porta: COM1: (Porta serial)                                                                                                    |  |  |  |  |
| Observação: a maioria dos computadores usa a porta LPT1: para se comunicar<br>com uma impressora local. O conector para essa porta deve ser semelhante a: |  |  |  |  |
|                                                                                                    |  |  |  |  |
| Ciriar uma nova porta:<br>Tipo de porta: Bematech MP4K Port Monitor                                                                                       |  |  |  |  |
| <⊻oltar Avançar> Cancelar                                                                                                    |  |  |  |  |

### 6° Selecione a opção genérico > GENERIC TEXT ONLY.

#### Assistente para adicionar impressora

Instalar software de impressora

O fabricante e o modelo indicam o software de impressora a ser usado.

![](_page_14_Picture_8.jpeg)

![](_page_14_Picture_9.jpeg)

Clique no fabricante e modelo da impressora. Se a impressora tiver um disco de instalação, clique em 'Com disco'. Se a impressora não estiver na lista, consulte a documentação para encontrar um software de impressora compatível.

| Fabricante                                                  |                         | Impressoras                                                                                                    | ^   |
|-------------------------------------------------------------|-------------------------|----------------------------------------------------------------------------------------------------|-----|
| Fujitsu<br>GCC<br>Genérico<br>Gestetner                     |                         | Generic / Text Only<br>Generic IBM Graphics 9pin<br>Generic IBM Graphics 9pin wide<br>MS Publisher Color Printer | -   |
| Este driver foi assinado dig<br>Explicar por que a assinatu | italme<br><u>Ira de</u> | nte. <u>W</u> indows Update <u>C</u> om disco<br>driver é importante                                             |     |
|                                                             |                         | <ul> <li>✓oltar</li> <li><u>A</u>vançar&gt;</li> <li>Cancela</li> </ul>                                          | ı۲. |

![](_page_14_Picture_12.jpeg)

![](_page_15_Picture_1.jpeg)

### 7° Nessa tela, digite o nome da impressora e selecione a opção sim ou não para que seja a impressora padrão.

#### Assistente para adicionar impressora

Forneça um nome para a impressora Você deve atribuir um nome a esta impressora.

| Ø |
|---|
|   |

Digite um nome para esta impressora. Como alguns programas não dão suporte a combinações de nomes de impressoras e de servidores com mais de 31 caracteres, é melhor usar o nome mais curto possível.

Nome da impressora:

Generic / Text Only

Deseja que esta seja a impressora padrão?

⊙ <u>Sim</u> ○<u>N</u>ão

### < <u>V</u>oltar <u>A</u>vançar≻ Cancelar

### 8° Selecione a opção para não compartilhar essa impressora.

#### Assistente para adicionar impressora

#### Compartilhamento de impressora

Você pode compartilhar esta impressora com outros usuários da rede.

![](_page_15_Picture_16.jpeg)

Cancelar

Para compartilhar esta impressora, forneça um nome de compartilhamento. Você pode usar o nome sugerido ou digitar um novo. O nome de compartilhamento será visível para outros usuários da rede.

Não compartilhar esta impressora

O Nome do compartilhamento:

![](_page_15_Picture_20.jpeg)

![](_page_15_Picture_22.jpeg)

![](_page_16_Picture_1.jpeg)

### 9° Em página de teste, selecione a opção não.

| 1 | ssistente | nara ar | Te | ionar i | impressora |   |
|---|-----------|---------|----|---------|------------|---|
| - |           |         |    |         | mipresser  | - |

#### Imprimir página de teste

Para confirmar se a impressora está instalada corretamente, imprima uma página de teste.

| Deseja imprimir uma página de teste?<br>O <u>S</u> im<br>O <u>Não</u> |                       |        |
|-----------------------------------------------------------------------|-----------------------|--------|
|                                                                       | < ⊻oltar Avançar > Ca | ncelar |

# Observação: O modo GENERIC TEXT ONLY não imprime caracteres especiais e também a guilhotina é desativada, permitindo o corte somente pela serrilha.

#### Assistente para adicionar impressora

![](_page_16_Picture_9.jpeg)

Concluindo o 'Assistente para adicionar impressora'

Você concluiu com êxito o 'Assistente para adicionar impressora'. Configurações de impressora especificadas:

| Nome:             | Generic / Text Only          |
|-------------------|------------------------------|
| Compartilhamento: | <não compartilhada=""></não> |
| Porta:            | COM1:                        |
| Modelo:           | Generic / Text Only          |
| Padrão:           | Sim                          |
| Página de teste:  | Não                          |
|                   |                              |

Para fechar o assistente, clique em 'Concluir'.

![](_page_16_Picture_14.jpeg)

Cancelar

![](_page_17_Picture_1.jpeg)

11° Nessa tela, digite o nome da impressora e selecione a opção sim ou não para que seja a impressora padrão.

![](_page_17_Picture_3.jpeg)

Pronto

![](_page_17_Picture_5.jpeg)

![](_page_17_Picture_6.jpeg)

![](_page_17_Picture_7.jpeg)

Caso o cliente informe que utiliza comunicação USB, observe alguns cuidados importantes na hora de fazer a instalação:

Quando conectado o cabo de comunicação USB, automaticamente em IMPRESSORAS E APARELHOS DE FAX, irá apresentar esse ícone informando que uma porta virtual foi conectada, no nosso exemplo PORTA COM 10.

| Impressoras e Faxes (2)                  | 📀 🖶 Adicionar Impressora                                                                                                    |                                   |  |  |
|------------------------------------------|----------------------------------------------------------------------------------------------------|-----------------------------------|--|--|
| Fax MP-4200 TH                           | Escolher uma porta de impressora<br>Uma porta de impressora é um tipo de conexão que permite que o computador troque informações com<br>uma impressora. |                                   |  |  |
| <ul> <li>Não Especificado (1)</li> </ul> | Osar uma porta existente:                                                                                                    | Bematech_COM10: (USB (MP-4200TH)) |  |  |
| MP-4200 TH<br>Virtual COM<br>(COM10)     |                                                                                                    | Bematech Port Monitor 👻           |  |  |
|                                          |                                                                                                    | Avançar Cancelar                  |  |  |

# mpressoras Térmicas e mpressoras de Cheque

![](_page_19_Picture_1.jpeg)

![](_page_20_Picture_1.jpeg)

### **Principais Características**

**Alta velocidade de impressão:** velocidade de 150 mm/s para texto e 110 mm/s para gráficos. Permite a impressão de textos, gráficos e códigos de barras com eficiência e qualidade.

**Carga de Papel facilitada:** a inserção de papel é feita através do modo Easy Load, o qual facilita a operação e troca de bobina.

**Flexibilidade de impressão:** admite bobinas de papel com largura de 50 a 82,3 mm, podendo o usuário aplicar a que melhor atenda as suas necessidades de forma fácil e econômica.

Versatilidade de comunicação: possui uma interface padrão USB e uma segunda interface opcional e modular, podendo ser Serial RS-232, Paralela ou Ethernet.

![](_page_20_Picture_7.jpeg)

![](_page_21_Picture_1.jpeg)

### Ficha Técnica:

- Velocidade de impressão de 150 mm/s para texto e 110 mm/s para gráficos;
- Guilhotina com vida útil de 1,5 milhões de cortes;
- > Tabela de caracteres: CODE 850 , CODE 860 e CODE 437;
- Drivers compatíveis com Windows (2000, XP, 2003, Vista, 7, 32 & 64 bits, XP Embedded, WEPOS), Linux, OPOS e Java POS.

### Diferenciais:

- Robusta, resistente e compacta, podendo ser utilizada em ambientes comerciais e até em cozinhas;
- > Carga de papel Easy Load, facilitando a troca de bobina;
- Interfaces de comunicação versáteis. Além da interface USB padrão, também possui uma segunda interface modular que pode ser Serial DB-25, Ethernet e Paralela.

A **MP-2500 TH** tem interfaces de comunicação opcionais próprias, e são diferentes das interfaces de comunicação opcionais da MP-4200.

![](_page_22_Picture_3.jpeg)

**Observação:** Todas as impressoras térmicas da **Bematech** suportam comandos **ESC/BEMA** e **ESC/POS**!

![](_page_22_Picture_5.jpeg)

![](_page_23_Picture_1.jpeg)

### **Principais Características**

Alta velocidade de impressão: imprime textos e gráficos a uma velocidade de 250 mm/s e com alta qualidade.

**Carga de Papel facilitada:** a inserção de papel é feita através do modo Easy Load, o qual facilita a operação e troca de bobina.

**Eficiência e Flexibilidade:** possui uma interface padrão USB, permitindo uma segunda interface opcional que pode ser: Serial DB9, Ethernet e Wi-fi.

**Disponibilidade de uso:** conta também com o sistema ERS (Easy Recovery System), onde problemas de atolamento de papel são resolvidos apenas com a abertura da tampa do equipamento.

![](_page_23_Picture_7.jpeg)

### Ficha Técnica:

- > Imprime textos e gráficos a uma velocidade de 250 mm/s e com alta qualidade;
- > Guilhotina com vida útil de 2 milhões de cortes;
- Tabela de caracteres: CODE 437, CODE 850, CODE 858, CODE 860, CODE 862, CODE 864, CODE 866;

Conhecimento

- ➢ Drivers compatíveis com Windows 95 / 98 / ME™, NT 4.0™, Windows2000™, Win XP /Win Vista /Win7, JAVAPOS, OPOS, DLL (Windows) / SO (Linux) / Driver de Spooler.
  Diferenciais:
- Conta com o sistema ERS (Easy Recovery System), onde problemas de atolamento de papel são resolvidos apenas com a abertura da tampa do equipamento;
- Possui exclusivo sistema de modularidade, com mecanismo impressor independente do módulo eletrônico, permitindo a troca de forma individual, sem a precisar retirar o equipamento do local;
- Interfaces de comunicação versáteis. Além da interface USB padrão, também possui uma segunda interface modular que pode ser Serial DB-9, Ethernet e Wi-fi.

Conhecimento

Softwares e drivers: A compatibilidade da MP-4200 TH com diversos sistemas operacionais possibilita o uso de drivers compatíveis com Windows 95 / 98 / ME<sup>™</sup>/ NT 4.0<sup>™</sup>/ 2000<sup>™</sup>/ XP/ Vista/ 7, de 32 Bits e 64 Bits, assim como distribuições Linux. Também permite o uso de drivers OPOS e JPOS,DLL (Windows) / SO (Linux) / Driver de Spooler.

![](_page_25_Picture_3.jpeg)

Interfaces: menos itens de estoque com mais opções de interfaces para o cliente.

![](_page_26_Picture_1.jpeg)

### **Principais Características**

**Diversas Funções:** Impressão de cheques pré-datados, cheque ao portador, emissão de relatórios e criação de novos layouts de cheques, entre outras funções.

Versatilidade: É possível criar seus próprios layouts de cheques e armazená-los na memória da impressora.

### Configuração fácil:

- O próprio usuário escolhe as funções e dados que deseja imprimir. Sendo possível realizar diretamente no teclado e display da DP-20, ou utilizando seu computador via porta serial;
- > Velocidade de impressão de 1,1 lps;
- Impressão via Serial RS-232 ou de modo Stand Alone através do teclado da impressora.
- > Tabela de caracteres: ABICOMP;
- Vida útil do mecanismo de impressão para 80 milhões de caracteres.
- > Interface de comunicação Serial DB-25.

### Atento

![](_page_27_Picture_1.jpeg)

### **Principais Características**

#### Diferenciais:

- > Armazenamento de 82 layouts de cheques de bancos e criação de 30 novos layouts;
- > Memória para armazenamento de 432 cheques em memória;
- Velocidade de avanço de papel de 13,7 lps.

![](_page_27_Picture_7.jpeg)

![](_page_27_Picture_8.jpeg)

![](_page_28_Picture_1.jpeg)

#### Para Configurar e zerar a Impressora de cheques deve ser feito o seguinte procedimento:

- Ligar a impressora pressionando as teclas Função e Entra simultaneamente;
- > A impressora irá apresentar a Mensagem:
- Inicialize impressora ?
- Desligue a impressora
- > Deve-se desligá-la e ligar novamente pressionando as teclas Função e 0 (ZERO) simultaneamente;
- > Após isto, deve-se reprogramar a impressora com as configurações que o cliente desejar.

Verificar o tópico Configuração da impressora para finalizar o procedimento.

![](_page_28_Picture_10.jpeg)

### **DP-20 - Impressora de Cheques**

1- IMPR. TELEFONE? <- SIM -> [NÃO]

2- IMPR. CHANCELA? (Valor numérico será impresso) <- SIM -> [NÃO]

> 3- IMPR. CENTAVOS? ( SIM ) [SIM] <- NÃO ->

4- IMPR. ENFATIZ.? (Irá imprimir com letras (negritos ou enfa <- SIM -> [NÃO]

5- COPIA DOCUMENTO? ( Sempre imprimi uma copia do cheque ) <- SIM -> [NÃO]

6- CAIXA ALTA? (Irá imprimir em letras maiúsculas) <- SIM -> [NÃO] 7- SINAL SONORO? <- SIM -> [NÃO]

8- TRAVA AUTOMÁTICA? Sempre "não" ( somente em caso de o cliente utilizar software ) <- SIM -> [NÃO]

> 9- USAR BOM PARA? <- SIM -> [NÃO]

10- DIGITOS DO ANO: ( 2 ) 1 - [2] - 4

11- FAVORECIDO:

12-LOCALIDADE:

13- MOEDA: REAL

![](_page_30_Picture_1.jpeg)

14-PLURAL: REAIS

15- PRÉ-DATADOS No. DIAS :000 DD/MM/AA

16- DATA: 13 / 08 / 98 17- 24H HH:MM HORA: 09 : 00

![](_page_30_Picture_5.jpeg)

![](_page_31_Picture_1.jpeg)

Para configurar a impressão de cheques pré datados, deve-se seguir esta configuração:

- > Desligar a impressora;
- Ligar a impressora com as teclas FUNÇÃO e 4 pressionadas;
- > Na tela CAMPO, pressionar a tecla 5 e pressionar a tecla ENTRA;
- Pressionar a tecla ENTRA;
- > Em PARCELAS, digitar o maior número de parcelas que o nosso cliente disponibilizará para seus clientes;
- Pressionar a tecla ENTRA;
- > Na tela DIA: 01, digitar 30 (número de dias para o cheque 1), pressionar ENTRA;
- Na tela DIA: 02, digitar 60 (número de dias para o cheque 2), pressionar ENTRA; Efetuar esta sequência até o número digitado no campo PARCELAS.

![](_page_31_Picture_11.jpeg)

![](_page_32_Picture_1.jpeg)

**Exemplo:** Se o número máximo de PARCELAS escolhido foi de 12, o dia: 12 receberá o número 360 (número para o cheque 12).

> Ao fim da programação, a DP-20 entrará em modo de operação automaticamente.

### Operação

**Exemplo:** O cliente irá pagar com 3 cheques pré-datados, sem entrada: Na tela INSIRA DOCUMENTO, pressionar a tecla FUNÇÃO 2 vezes, até aparecer PREDATADO 2, INSIRA DOC:01.

- Insira o cheque 1;
- > Digite o valor que será pago em cada cheque (será impresso o mesmo valor para todos os cheques);
- Pressionar a tecla ENTRA;
- Digitar o código do BANCO;
- Deixe a data que está apresentada na tela (se esta for a data atual);
- Pressionar a tecla ENTRA, e o cheque 1 será impresso.

### **DP-20 - Impressora de Cheques**

![](_page_33_Picture_1.jpeg)

- Insira o cheque 1;
- Digite o valor que será pago em cada cheque (será impresso o mesmo valor para todos os cheques);
- Pressionar a tecla ENTRA;
- Digitar o código do BANCO;
- Deixe a data que está apresentada na tela (se esta for a data atual);
- Pressionar a tecla ENTRA, e o cheque 1 será impresso.

**Observação**: este modo imprime todos os cheques com o mesmo valor indicado para o primeiro cheque, e as datas são consecutivas às que foram programadas.

![](_page_33_Picture_9.jpeg)

# LB-1000 Impressoras de Etiquetas

![](_page_34_Picture_1.jpeg)

Com a LB-1000, você imprime etiquetas com qualidade e economia, atendendo as diferentes demandas. Além disso, você ainda conta com a segurança e qualidade no produto.

Permite emular linguagens de comunicação mais utilizadas no mercado, o que torna mais simples e fácil a substituição das impressoras antigas do seu negócio.

![](_page_35_Picture_4.jpeg)

![](_page_35_Picture_5.jpeg)

### Ficha Técnica:

- > Imprime a 203 DPI com uma velocidade de 4 polegadas/segundo ou 102 mm/segundo;
- > Imprime por termo- transferência ou térmico-direto;
- > Sensores: transmissivo e reflexivo (total liberdade de posicionamento);
- Disponível em 2 modelos:

**Basic:** com interfaces USB e SERIAL;

Advanced: com interfaces USB, Serial, Paralela e Ethernet.

![](_page_36_Picture_9.jpeg)

![](_page_36_Picture_10.jpeg)

![](_page_37_Picture_1.jpeg)

### Diferenciais

Possui como acessórios opcionais: Guilhotina para corte total ou de corte parcial, Destacador automático de etiquetas e Suporte para Rolo de papel externo.

Fica disponível para uso da LB-1000: o software Ferramenta de Diagnóstico onde é possível consultar o estado e definições da impressora, facilitando a resolução de problemas e simplificando a utilização da LB-1000.

Software Bartender para criação e impressão de etiquetas, disponível para download gratuito no site da Bematech.

![](_page_37_Picture_6.jpeg)

![](_page_38_Picture_1.jpeg)

### Instalação

Para instalar a LB-1000, será necessário baixar o Driver disponível no site da Bematech no seguinte link:

### http://www.bematech.com.br/equipamentos/produto/lb-1000

Execute o programa. Basta "Avançar" até o término da instalação.

Será criada uma porta serial virtual. Para visualizá-la, acesse o Gerenciador de Dispositivos. No mesmo link, baixe a ferramenta Diagnostic Tool (é necessário que o driver esteja devidamente instalado).

Essa ferramenta permite realizar as principais configurações da impressora, como calibragem, definição das dimensões da etiqueta, configuração Ethernet, reset das configurações, página de teste, entre outras.

![](_page_39_Picture_1.jpeg)

### A interface do programa será essa:

| 🛎 Diagnostic Tool 1.54                                                                             |                              |                   |                        |                    |  |  |  |
|----------------------------------------------------------------------------------------------------|------------------------------|-------------------|------------------------|--------------------|--|--|--|
| Linguagem<br>Português                                                                             | Unidade<br>© Polegada © Milí | ímetro            | USB                    | e Configuração     |  |  |  |
| Configuração da Impressora   Gestão de Arquivos   Gestor de Fontes Bitmap   Ferramenta de Comandos |                              |                   |                        |                    |  |  |  |
| Função de Impressora                                                                               | Configuração da Impres:      | sora              |                        |                    |  |  |  |
| Calibrar o Sensor                                                                                  | Versão:                      |                   | Nº Cortes:             | 0 0                |  |  |  |
| Configurar Ethernet                                                                                | Nº de Serie:                 |                   | Milhas:                | Km                 |  |  |  |
| Belógio em Tempo Beal                                                                              | Check Sum:                   |                   |                        |                    |  |  |  |
|                                                                                                    | Common Z D                   | Internal External |                        |                    |  |  |  |
| Contig. de Fabrica                                                                                 | Velocidade                   |                   | Fita                   |                    |  |  |  |
| Reiniciar Impressora                                                                               | Densidade                    |                   | Sensor de Fita         |                    |  |  |  |
| Página de Teste                                                                                    | Papel-Largura                | Polegada          | Fita Codificador       |                    |  |  |  |
| Página de Configuração                                                                             | Papel-Altura                 | Polegada          | Código de Página       |                    |  |  |  |
| Texts Here desired                                                                                 | Sensor-Midia                 | · · ·             | Lodigo de País         |                    |  |  |  |
|                                                                                                    | Gap-Deslocamento             | Polegada          | Imprimir Após Erro     |                    |  |  |  |
| Ignorar AUTO.BAS                                                                                   | Ação Posterior               |                   | Comprimento Máximo     | Balanada           |  |  |  |
| Afuera de Line Mode                                                                                | Corte Pedaço                 |                   | Intensidade-Gap        |                    |  |  |  |
| Configuração de Password                                                                           | Referência                   |                   | Intensidade-Marca Neg. |                    |  |  |  |
|                                                                                                    | Direção                      |                   | Intensidad-Continua    |                    |  |  |  |
|                                                                                                    | Deslocamento                 |                   | Detecção de Limiar     | <b>•</b>           |  |  |  |
| Estado                                                                                             | Turno×                       |                   |                        |                    |  |  |  |
|                                                                                                    | Turno Y                      |                   |                        |                    |  |  |  |
| Obter Estado                                                                                       | Claro                        | Cargar Salv       | /ar                    | Conjunto Obter     |  |  |  |
| LPT1 COM1 9600,N,8,                                                                                | 1 RTS                        |                   | 2                      | 8/04/2014 12:45:33 |  |  |  |

![](_page_39_Picture_4.jpeg)

## LB-1000 Impressora de Etiquetas ou Código de Barras

Conhecimento

Para calibração do Aplicativo defina a unidade de medidas, no campo "Unidade" como "Milímetros".

Em seguida clique no comando "Obter".

| Diagnostic Tool 1.54          |                              |                  |              |                     |                  |          |
|-------------------------------|------------------------------|------------------|--------------|---------------------|------------------|----------|
| Linguagem                     | Unidade                      |                  |              |                     |                  |          |
| Português 🗾 💌                 | 📀 Polegada 🧧 Milím           | etro             |              |                     |                  |          |
| Configuração da Impressora Ge | estão de Arquivos   Gestor d | le Fontes Bitmap | Ferramenta d | de Comandos         |                  |          |
| Função de Impressora          | Configuração da Impresso     | ra               |              |                     |                  |          |
| Calibrar o Sensor             | Versão:                      | 1                |              | Nº Cortes:          | 0                | 0        |
|                               | NE de Serie:                 |                  |              | Millaner            |                  | -<br>    |
| Configurar Ethernet           | N- de Sene.                  | · · ·            |              | Millings.           |                  | r.m      |
| Relógio em Tempo Real         | Check Sum:                   | 1                |              |                     |                  |          |
| 0.0.1.511                     | Common Z D                   | Internal Exte    | ernal        |                     |                  |          |
| Lontig. de Fabrica            | Velocidade                   |                  | Fita         | i                   |                  | -        |
| Reiniciar Impressora          | Densidade                    | -                | Sen          | nsor de Fita        |                  | •        |
| Página de Teste               | Papel-Largura                | Po               | olegada Fita | Codificador         |                  | -        |
|                               | Papel-Altura                 | Po               | olegada Cód  | figo de Página      |                  | -        |
| Página de Configuração        | Sensor-Mídia                 |                  | ▼ Cód        | ligo de País        |                  | -        |
| Texto Hexadecimal             | Lacuna (GAP)                 | Po               | olegada Sen  | nsor-Cabeça Aberta  |                  | -        |
|                               | Gap-Deslocamento             | Po               | olegada Impi | rimir Após Erro     |                  | -        |
| Ignorar AUTU.BAS              | Ação Posterior               | Í                | - Com        | nprimento Máximo    |                  | Polegada |
| Afuera de Line Mode           | Corte Pedaco                 |                  | Inte         | nsidade-Gap         |                  | rolegada |
| Configuração de Password      | Beferência                   | i – r            | Inte         | nsidade-Marca Neg   |                  |          |
|                               | Direction                    | i si             | T Inte       | nsidade marca rreg. |                  |          |
|                               | Direção                      |                  | - Inte       | ensidad-Continua    |                  | -        |
|                               | Desiocamento                 |                  | Det          | ecçao de Limiar     | 1                | <u> </u> |
| Estado                        | Turno×                       |                  |              |                     |                  |          |
|                               | Turno Y                      |                  |              |                     |                  |          |
| Obter Estado                  | Claro                        | Cargar           | Salvar       |                     | Conjunto         | Obter    |
| LPT1 COM1 9600.N.8.           | 1 RTS                        |                  |              | 21                  | 3/04/2014 12:45: | 33       |

### Em seguida clique no comando "Configurações de Fábrica" para reset de informações. Escolha em seguida o comando "Obter".

| Diagnostic Tool 1.54          |                            |                            |                        |                  |          |
|-------------------------------|----------------------------|----------------------------|------------------------|------------------|----------|
| Linguagem<br>Português        | Unidade                    | netro                      |                        |                  |          |
| Configuração da Impressora Ge | estão de Arquivos   Gestor | de Fontes Bitmap   Ferrame | enta de Comandos       |                  |          |
| Função de Impressora          | Configuração da Impress    | ora                        |                        |                  |          |
| Calibrar o Sensor             | Versão:                    | 9                          | Nº Cortes:             | 0                | 0        |
| Configurar Ethernet           | N <sup>e</sup> de Serie:   |                            | Milhas:                | i — i            | Km       |
| Delfeis en Tenes Deel         | Check Sum:                 |                            |                        |                  |          |
| Relogio em Tempo Real         | Common Z D                 | Internal External          |                        |                  |          |
| Config. de Fabrica            | Velocidade                 |                            | Fita                   |                  | •        |
| Reiniciar Impressora          | Densidade                  | -                          | Sensor de Fita         |                  | -        |
| Página de Teste               | Papel-Largura              | Polegada                   | Fita Codificador       |                  | •        |
| Décise de Conference de       | Papel-Altura               | Polegada                   | Código de Página       |                  | -        |
| Pagina de Configuração        | Sensor-Mídia               | ·                          | Código de País         |                  | •        |
| Texto Hexadecimal             | Lacuna (GAP)               | Polegada                   | Sensor-Cabeça Aberta   |                  | -        |
| Ignorar AUTO.BAS              | Gap-Deslocamento           | Polegada                   | Imprimir Após Erro     |                  | -        |
| Afuera de Line Mode           | Ação Posterior             |                            | Comprimento Máximo     |                  | Polegada |
|                               | Corte Pedaço               |                            | Intensidade-Gap        |                  |          |
| Configuração de Password      | Referência                 |                            | Intensidade-Marca Neg. |                  |          |
|                               | Direção                    |                            | Intensidad-Continua    |                  |          |
|                               | Deslocamento               |                            | Detecção de Limiar     |                  | <b>•</b> |
| Estado                        | Turno×                     |                            |                        |                  |          |
|                               | Turno Y                    |                            |                        |                  |          |
| Obter Estado                  | Claro                      | Cargar Salv                | ar                     | Conjunto         | Obter    |
| LPT1 COM1 9600,N,8,           | 1 RTS                      |                            | 2                      | 8/04/2014 12:45: | 33       |

Utilize a opção "Sensor de Mídias" para escolher o tipo de sensor de papel a ser utilizado. Escolha entre as opções: Lacuna GAP, Mascará Negra, ou Contínuo.

| Diagnostic Tool 1.54          |                                                     |                           |                        |                    |
|-------------------------------|-----------------------------------------------------|---------------------------|------------------------|--------------------|
| Linguagem<br>Português        | Unidade                                             | netro                     |                        |                    |
| Configuração da Impressora Ge | estão de Arquivos   Gestor                          | de Fontes Bitmap   Ferram | enta de Comandos       |                    |
| Função de Impressora          | Configuração da Impresso<br>Informação da Impressor | ora                       |                        |                    |
| Calibrar o Sensor             | Versão:                                             | 9                         | Nº Cortes:             | 0                  |
| Configurar Ethernet           | N <sup>e</sup> de Serie:                            |                           | Milhas:                | Km                 |
| Relógio em Tempo Real         | Check Sum:                                          |                           |                        |                    |
|                               | Common Z D                                          | Internal External         |                        |                    |
| Config. de Fabrica            | Velocidade                                          |                           | Fita                   | •                  |
| Reiniciar Impressora          | Densidade                                           | -                         | Sensor de Fita         | -                  |
| Página de Teste               | Papel-Largura                                       | Polegada                  | Fita Codificador       |                    |
| Página de Configuração        | Papel-Altura                                        | Polegada                  | Código de Página       |                    |
|                               | Sensor-Mídia                                        |                           | Código de País         |                    |
| Texto Hexadecimal             | Lacuna (GAP)                                        | Polegada                  | Sensor-Cabeça Aberta   |                    |
| Ignorar AUTO.BAS              | Gap-Deslocamento                                    | Polegada                  | Imprimir Após Erro     | <b>_</b>           |
| Afuera de Line Mode           | Ação Posterior                                      |                           | Comprimento Máximo     | Polegada           |
|                               | Lorte Pedaço                                        |                           | Intensidade-Gap        |                    |
| Configuração de Password      | Hererencia<br>Disco <sup>®</sup>                    |                           | Intensidade-Marca Neg. |                    |
|                               | Direção                                             |                           | Intensidad-Continua    |                    |
|                               | Deslocamento                                        |                           | Detecção de Limiar     | · ·                |
| Estado                        | Turno×                                              |                           |                        |                    |
|                               | Turno Y                                             |                           |                        |                    |
| Obter Estado                  | Claro                                               | Cargar Salv               | ar                     | Conjunto Obter     |
| LPT1 COM1 9600,N,8,           | 1 RTS                                               |                           | 2                      | 8/04/2014 12:45:33 |

Defina a opção de Sensor de Mídia como "Laguna GAP" e determine a Ação Posterior como "Desligado".

| Diagnostic Tool 1.54          |                                        |                            |                      |                    | × |
|-------------------------------|----------------------------------------|----------------------------|----------------------|--------------------|---|
| Linguagem                     | Unidade                                |                            |                      |                    |   |
| Portuguës                     | <ul> <li>Polegada C Milímet</li> </ul> | tro                        |                      |                    |   |
| Configuração da Impressora Ge | estão de Arquivos   Gestor de          | Fontes Bitmap   Ferramenta | de Comandos          |                    |   |
| Função de Impressora          | Configuração da Impressora             |                            |                      |                    |   |
| Calibrar o Sensor             | Versão:                                |                            | Nº Cortes:           | 0 0                |   |
| Configurar Ethernet           | Nº de Serie:                           |                            | Milhas:              | Km                 |   |
|                               | Check Sum:                             |                            |                      | · · · · · ·        |   |
| Relógio em Tempo Real         | Common Z D                             | Internal External          |                      |                    |   |
| Config. de Fabrica            | Velocidade                             | Fit                        | a                    | -                  |   |
| Reiniciar Impressora          | Densidade                              | Se Se                      | ensor de Fita        | · ·                |   |
| Págipa de Teste               | Papel-Largura                          | Polegada Fit               | a Codificador        | <b>•</b>           |   |
|                               | Papel-Altura                           | Polegada Co                | ódigo de Página      | •                  |   |
| Página de Configuração        | Sensor-Mídia                           | Laquna GAP 🖃 😋             | ódigo de País        | •                  |   |
| Texto Hexadecimal             | Lacuna (GAP)                           | Polegada Se                | ensor-Cabeça Aberta  | -                  |   |
| Ignorar AUTO.BAS              | Gap-Deslocamento                       | Polegada Im                | primir Após Erro     | ·                  |   |
|                               | Ação Posterior                         | 📃 Desligado 🖃 😋            | omprimento Máximo    | Polegada           |   |
| Aruera de Line Mode           | Corte Pedaço                           | In                         | tensidade-Gap        |                    |   |
| Configuração de Password      | Referência                             | In                         | tensidade-Marca Neg. |                    |   |
|                               | Direção                                | <b>_</b> Ini               | tensidad-Continua    |                    |   |
|                               | Deslocamento                           | De                         | etecção de Limiar    | <b>_</b>           |   |
| Estado                        | Turno×                                 |                            |                      |                    |   |
|                               | Turno Y                                |                            |                      |                    |   |
| Obter Estado                  | Claro                                  | Cargar Salvar              |                      | Conjunto Obter     |   |
| LPT1 COM1 9600,N,8,           | 1 RTS                                  |                            | 28                   | 3/04/2014 12:45:33 |   |

Para calibrar o sensor de papel, escolha a opção "Calibrar" informe o Tipo de Papel, escolha entre as opções Separação, Marca Negra, Continuo ou Separação Automática, e para finalizar a calibração clique novamente na opção "Calibrar".

Conhecimento

| 🛎 Calibrar o Sensor                                                                  |                                                                      |                                         |                                                                                  |
|--------------------------------------------------------------------------------------|----------------------------------------------------------------------|-----------------------------------------|----------------------------------------------------------------------------------|
| Calibração Automatica<br>Altura do Papel<br>Polegada<br>Largura do Papel<br>Polegada | Configuração Manual<br>Intensidade do Sensor<br>Referência do Sensor | Valor de leitura<br>3<br>Leitura Actual | Tipo de Papel<br>C Separação<br>Marca Negra<br>C Continuo<br>Selecção Automática |
| Calibrar                                                                             | Conjunto                                                             | Calibrar                                | Cancelar                                                                         |

**Obter:** O botão "Obter" carrega as informações atuais da impressora e passa para o Diagnostic Tool.

Unidade: Selecione a unidade de medida (recomenda-se selecionar "milímetro").

**Calibrar o sensor:** O botão "Calibrar o sensor" permite calibrar o sensor especificado no campo "Sensor de etiqueta" do grupo de configuração da impressora.

### Ao clicar, aparecerá a seguinte tela:

| Calibrar o Sensor                                                                    |                                                                      |                                         |                                                                                      |
|--------------------------------------------------------------------------------------|----------------------------------------------------------------------|-----------------------------------------|--------------------------------------------------------------------------------------|
| Calibração Automatica<br>Altura do Papel<br>Polegada<br>Largura do Papel<br>Polegada | Configuração Manual<br>Intensidade do Sensor<br>Referência do Sensor | Valor de leitura<br>3<br>Leitura Actual | Tipo de Papel<br>C Separação<br>C Marca Negra<br>C Continuo<br>C Selecção Automática |
| Calibrar                                                                             | Conjunto                                                             | Calibrar                                | Cancelar                                                                             |

Para procedimentos de calibração e personalização de etiquetas, acesse: Book Bematech – LB 1000 Calibrar Impressão de Etiquetas

![](_page_45_Picture_8.jpeg)

**Interface:** Selecionar a porta de comunicação. Caso a interface de comunicação seja Ethernet, o botão "Configuração" ficará habilitado. Clique para aparecer a seguinte janela:

| # TCP/IP Setup        |            |                    |                  |                                                                                     |
|-----------------------|------------|--------------------|------------------|-------------------------------------------------------------------------------------|
| Nome da Im MAC        | Endereço d | e IP Modelo        | Estado           | Configurar IP<br>Endereço de IP/Nome Impressora<br>[192.168.1.100<br>Porta<br>[9100 |
| Procurar Despositivos | Alterar IP | Valores de Fabrica | Configuração WEB | Sair                                                                                |

Clique no botão "Procurar dispositivo" para explorar as impressoras existentes na rede. Selecione a impressora a partir da lista de impressoras à esquerda. O endereço IP correspondente será exibido do lado direito no campo "Endereço IP/Nome da impressora". Clique em "Alterar endereço IP" para configurar o endereço IP estático ou obtido por DHCP. Ao finalizar a configuração, clique em "Sair".

Os detalhes para calibrar o equipamento estão no manual do usuário a partir da página:

Inicializar a Impressora e Retornar ao Padrão de Fábrica.

Página de teste: Imprime uma etiqueta de teste com base nas dimensões informadas no programa.

**Obter Estado:** mostra o status da impressora. Pode indicar informações de erro. Salva as configurações em arquivo e pode ser carregada posteriormente.

Conjunto: Carrega as alterações feitas no programa para a impressora.

![](_page_47_Picture_7.jpeg)

![](_page_48_Picture_0.jpeg)

# **Duvidas?**

![](_page_48_Picture_2.jpeg)

0

|   |     |     |   |            |   | ٢ |   |   |   | 0  |    |              |  | Fáb<br>Con | riĉa o<br>heci | lo <sup>+</sup><br>ment | 2<br>to    |
|---|-----|-----|---|------------|---|---|---|---|---|----|----|--------------|--|------------|----------------|-------------------------|------------|
|   |     |     | Ċ |            |   |   |   |   |   |    |    |              |  |            |                | Ċ                       |            |
|   |     |     |   |            |   |   |   |   |   |    |    |              |  |            |                |                         |            |
|   |     |     |   |            |   |   | B |   |   |    |    |              |  |            |                |                         |            |
|   | +   | Æ   | + | $\bigcirc$ | + | ð | + | ÷ | + |    |    |              |  |            | Æ              |                         | $\bigcirc$ |
|   | F   | Ð   | b | r          |   | 6 | 0 |   |   |    |    | 5 <u>7</u> 3 |  | Ē.         |                |                         |            |
|   |     |     |   | <b>*</b>   | + |   |   | G |   | \$ |    |              |  |            |                |                         | •          |
|   |     |     | Ģ |            |   |   |   |   |   |    |    |              |  |            |                | Ş                       |            |
|   |     |     |   |            |   |   |   |   |   | œ  | ©, |              |  |            |                |                         |            |
|   |     |     |   |            |   |   |   |   |   |    |    |              |  |            |                |                         |            |
| 2 | tem | ro: |   |            |   |   |   |   |   | M. |    |              |  |            |                |                         |            |